## **02 User & Role Maintenance**

[??]ID???: 96 | ???: ???? | ?????: Thu, Nov 30, 2017 11:02 AM

## **User & Role** Maintenance

Various sub-users are allowed to operate on SoldEazy simultaneously. You may also set different authorizations for different users.

- 1. How to create a role with a specific authorization?
- 2. How to create a new user?
  - 1. How to create a role with a specific authorization?
    - Login to SoldEazy and go to **Preference > Role Maintenance**

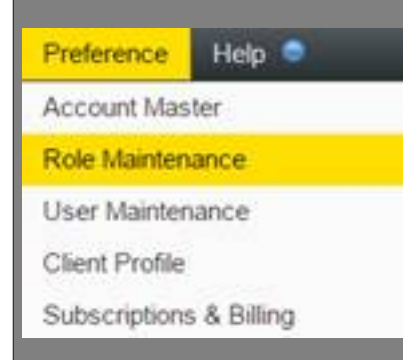

I.

II. Click the <Create a Role> button on the top right corner.

| User Role Details |              |                          |            | Create a Role Help                                                                                                    |
|-------------------|--------------|--------------------------|------------|----------------------------------------------------------------------------------------------------|
| 25 •              | -            |                          |            | 18 Records - Pres 1 head -                                                                                                    |
| Role Na           | Eng T<br>adm | access right of the user | Chis Title | Access<br>System-Admin : eBay Accounts, User Management, Role Management, ChartEazy(SKU Ch<br>Listing : Active Listing, Datasheet, Job, Listing History<br>Listing-Admin : Business Profile, Fitment Profile, Export Profile, Attribute Class<br>Product : SKU Management, Stock Level, Warehouse<br>Design : Template Designer, Eazygallery Designer, Shopfront Designer<br>Sales : ChartEazy(Sales Charts) |
| 206               | demo         | demo                     | demo       | System-Admin : eBay Accounts, User Management, Role Management, ChartEazy(SKU Ch<br>Usting-Admin : Business Profile, Fitment Profile, Earnet Dudit - United Col-<br>Listing : Active Listing, Datasheet, Job. Listing<br>Product : SKU Management, Stock Level, War<br>Design : Template Designer, Eazygallery Desig<br>Sales : ChartEazy(Sales Charts)                                                      |
|                   | 41171        |                          |            | Design - Translate Designer Canada - Designer Charlest Designer                                                                                                    |

III.

Fill in the basic information for the new role, access rights, and the authorized eBay accounts. Click <Save> if y

## User Role Details

| Field Name | Field Value                                                                                                    |
|------------|----------------------------------------------------------------------------------------------------|
| Eng Title  |                                                                                                    |
| Cht Title  |                                                                                                    |
| Chs Title  |                                                                                                    |
| Access     | <ul> <li>System-Admin : eBay Accounts, User Management, Role Management, ChartEazy(SKU Charts). Shop Categor</li> <li>Listing-Admin : Business Profile. Fitment Profile, Export Profile, Attribute Class</li> <li>Listing : Active Listing. Datasheet, Job, Listing History</li> <li>Product : SKU Management, Stock Level, Warehouse</li> <li>Design : Template Designer, Eazygallery Designer, Shopfront Designer</li> <li>Sales : ChartEazy(Sales Charts)</li> <li>Traffic : ChartEazy(Traffic Charts)</li> </ul> |
| EbayAC     | PGTEST  HC  CT                                                                                                    |

2. How to create a new user?

Login to SoldEazy and go to **Preference > User Maintenance** 

I.

| Preference                                                                       | Help 🗢         |            |
|----------------------------------------------------------------------------------|----------------|------------|
| Account Mas                                                                      | ter            |            |
| Role Mainten                                                                     | ance           |            |
| User Mainten                                                                     | ance           |            |
| Client Profile                                                                   |                |            |
| Subscriptions                                                                    | & Billing      |            |
| Click <create a<="" td=""><td>a User&gt;to crea</td><td>te a new i</td></create> | a User>to crea | te a new i |

| User A | Account Detai | ls            |                |   |
|--------|---------------|---------------|----------------|---|
| 25 •   |               |               |                | - |
|        | User No.      | Role No.      | Usemame        |   |
|        | 596           | Designer Team | clover03_alice |   |
| 2      | 410           | Mkt_Officer   | clover03_amy   |   |
| 1      | 585           | Mkt_Officer   | clover03_ceci  |   |
| 8      | 347           | Mkt Officer   | clover03 chris |   |

II.

I.

Fill in the information and click Save> and the new user is able to login to SoldEazy.

| User Account Details |             |  |  |
|----------------------|-------------|--|--|
|                      |             |  |  |
| Field Name           | Field Value |  |  |
|                      |             |  |  |

| Role No. |                   |  |
|----------|-------------------|--|
| Usemame  | clover03_soldeazy |  |
| Password |                   |  |
| Nickname |                   |  |

1 Choose the role you just created for the **Role No.** 

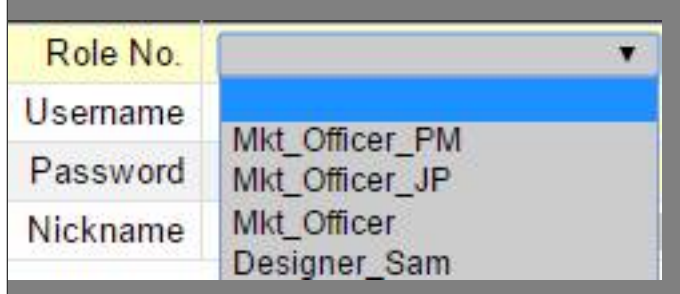

1 **User Name** is the login ID of the sub-user.

|       | SoldEgzy<br>Your Best Online Business Partner |
|-------|-----------------------------------------------|
| 登入    |                                               |
| 00940 | clover03_katina                               |
| 0.00  |                                               |
| _     | 22入 盆圃                                        |

III.

Click the pencil icon for modification

## User Account Details

| 25 • |          |               |         |     |
|------|----------|---------------|---------|-----|
|      | User No. | Role No.      | Usemame | i i |
|      | 596      | Designer Team |         |     |
| 2    | 410      | Mkt_Officer   |         |     |
| 1    | 50.      | Mkt Officer   |         |     |

\*\* End \*\*

22. Holistic Tech - Thu, Nov 30, 2017 11:02 AM. 22. 2802

**??URL:** https://www.soldeazy.com/support/article.php?id=96